## Calendar Sync Outlook

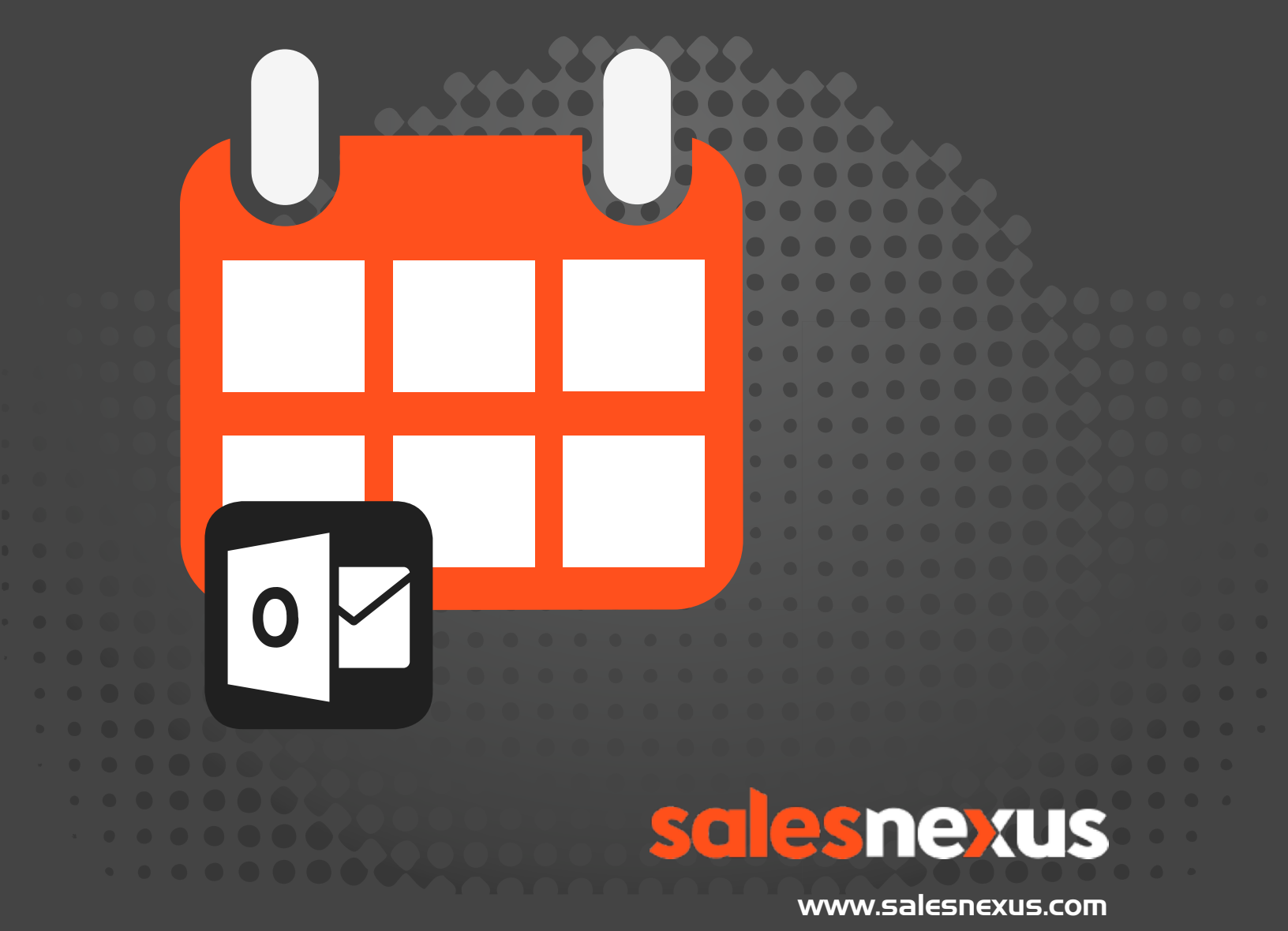

Chat with Us Here!

## **Overview**

The screen shot below is of the SalesNexus calendar. On this screen, there will be a button that you can click to sync your SalesNexus calendar with your Outlook calendar once you have it set up.

| ale             | 9      | sr     | ne   | X        | IS     |       |     |           | Se    | elf Guid | led Quic | k Start | Lo      | gout   | Set             | tings   | He    | lp Me  | Now!   | Su     | pport   | View   | Log    | Ala         | arm Off Mobile (beta)              |                        |                 |
|-----------------|--------|--------|------|----------|--------|-------|-----|-----------|-------|----------|----------|---------|---------|--------|-----------------|---------|-------|--------|--------|--------|---------|--------|--------|-------------|------------------------------------|------------------------|-----------------|
| ONTACTS         | ;      |        | TASK | LIST     | 0      | ALEND | DAR | -         | ооки  | P        | R        | PORTS   | ;       | CAMP   | AIGN            |         | GR    | DUPS   | 1      | DASHB  | OARD    | DBI    | )      |             | ✓ multiplastics                    |                        | GO              |
| w Contact<br>Di | aily ( | Caler  | ndar |          |        |       |     | W         | ekly  | Calen    | dar      |         |         | Mont   | hly C           | alendar |       | Clear  | red 🛛  | Z cal  | s 🗹     | Meetin | gs     | <b>∠</b> To | dos Refresh Sync Calend            | lars                   | Printer Fr      |
| •               |        | <<     | < No | ovemb    | er 20: | 15 >  | >>  | e in suit |       | <        | < < D    | ecemb   | er 201  | .5 > > | <b>&gt;&gt;</b> | -       |       |        | < < 1  | Januai | ry 2016 | 5 > >  | >      | -           | Press and hold Ctrl on keyboard wh | ile clicking to select | <b>&gt;&gt;</b> |
| Wk              | Su     | un     | Mon  | Tue      | Wed    | Thu   | Fri | Sat       | Wk    | Sun      | Mon      | Tue     | Wed     | Thu    | Fri             | Sat     | Wk    | Sun    | Mon    | Tue    | Wed     | Thu    | Fri    | Sat         | multiple Users                     |                        |                 |
| 45              | 1      |        | 2    | 3        | 4      | 5     | 6   | 7         | 49    |          |          | 1       | 2       | 3      | 4               | 5       | 1     |        |        |        |         |        | 1      | 2           | Debra Anderson                     | Refresh                |                 |
| 46              | 8      |        | 9    | 10       | 11     | 12    | 13  | 14        | 50    | 6        | 7        | 8       | 9       | 10     | 11              | 12      | 2     | 3      | 4      | 5      | 6       | 7      | 8      | 9           | Emmaleigh Pirzadeh                 | Select All             |                 |
| 47              | 1      | 5      | 16   | 17       | 18     | 19    | 20  | 21        | 51    | 13       | 14       | 15      | 16      | 17     | 18              | 19      | з     | 10     | 11     | 12     | 13      | 14     | 15     | 16          | Jenni Barwell                      | De-Select All          |                 |
| 48              | 2:     | 2      | 23   | 24       | 25     | 26    | 27  | 28        | 52    | 20       | 21       | 22      | 23      | 24     | 25              | 26      | 4     | 17     | 18     | 19     | 20      | 21     | 22     | 23          | Justine Borja                      |                        |                 |
| 49              | 2      | 9      | 30   |          |        |       |     |           | 53    | 27       | 28       | 29      | 30      | 31     |                 |         | 5     | 24     | 25     | 26     | 27      | 28     | 29     | 30          | Kendra Banton                      |                        |                 |
|                 |        |        |      | <u>.</u> |        |       |     |           |       |          |          |         |         |        |                 |         | 6     | 31     |        |        |         |        |        |             |                                    |                        |                 |
| Show            | / Ful  | ll Tim | es   |          |        |       |     |           |       |          |          |         |         |        | < <             | Mond    | lay N | ovemb  | er 30, | 2015   | 5 > >>  |        |        |             |                                    |                        |                 |
| Time            |        |        |      | Sun,     | Nov 29 |       |     | Mon,      | Nov 3 | 0        |          | 1       | Tue, De | c 1    |                 |         |       | Wed, I | Dec 2  |        |         | Th     | iu, De | c 3         | Fri, Dec 4                         | Sat, Dec 5             |                 |

## To set up the sync

Go to Settings > User Admin > Calendar Sync Settings

| User Permissions<br>SyncSetting<br>View Online Users<br>Inactive Users<br>User Access Log<br>My Settings | User Accounts         |  |  |
|----------------------------------------------------------------------------------------------------|-----------------------|--|--|
| SyncSetting<br>View Online Users<br>Inactive Users<br>User Access Log<br>My Settings                     | User Permissions      |  |  |
| View Online Users<br>Inactive Users<br>User Access Log<br>My Settings                                    | SyncSetting           |  |  |
| Inactive Users User Access Log Mu/ Settings                                                              | View Online Users     |  |  |
| User Access Log<br>My Settings                                                                           | Inactive Users        |  |  |
| My Settings                                                                                              | User Access Log       |  |  |
|                                                                                                    | My Settings           |  |  |
|                                                                                                    | Ring Central Settings |  |  |

You will have the ability to specify times during a 24-hour period when the sync will occur. However, we suggest a limit of no more than hourly as you want to make sure the sync is completed before the next one is occurs.

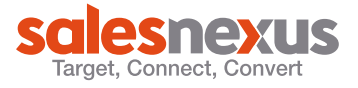

You will need to have the details of the email address, user name, password, and the server connection. You will want to make sure you have the appropriate information from your IT staff. For Exchange you will need:

- Email Address
- User Name
- Password
- Web Services URL

| 04:00 AM<br>05:00 AM<br>06:00 AM<br>07:00 AM | <ul> <li>Select calendar type t</li> <li>Email address:</li> </ul> | o sync: Exchange calendar V | specify mor           |
|----------------------------------------------|--------------------------------------------------------------------|-----------------------------|-----------------------|
|                                              | Username:<br>Password:                                             | synctest                    | than one<br>auto-sync |
|                                              | ✓ Web services url:                                                | https://corpmail.cloudsp    | per day as i          |
| 12:00 AM \vee 🛛 Add 🛛 Rem                    | love                                                               | Save                        | this example          |

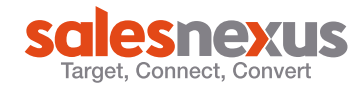